## คู่มือการใช้งาน e-report

เข้าเว็บไซต์ <u>rluthailand.com</u>

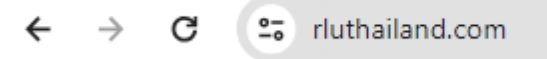

2. กดเลือกเมนู Sing up เพื่อลงทะเบียนสำหรับโรงพยาบาลที่สมัครเป็นครั้งแรก

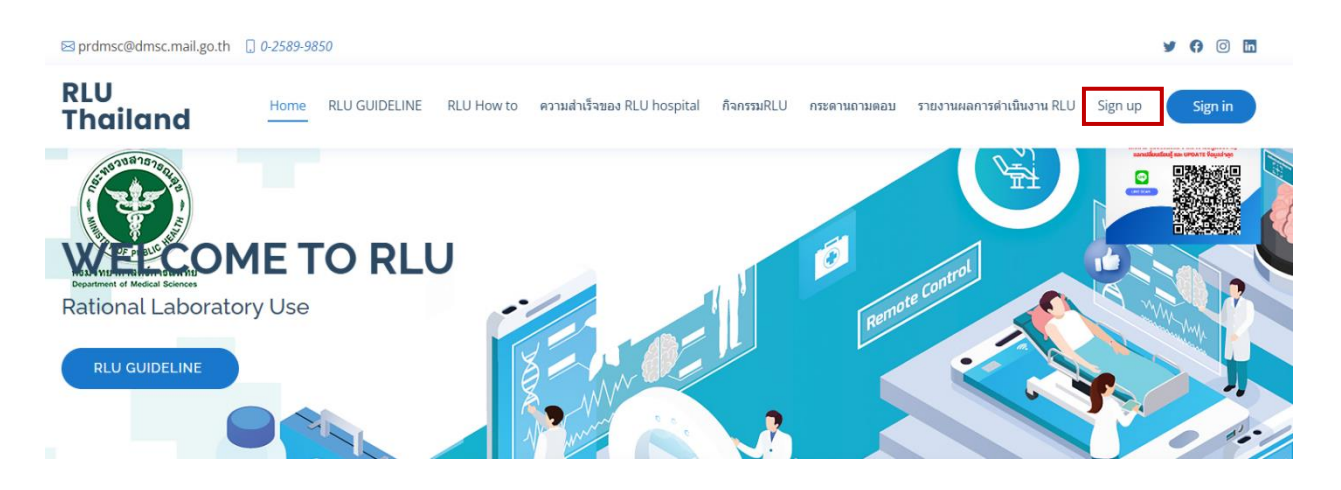

3. กรอกข้อมูลตามหัวข้อที่ระบุให้ครบถ้วน

| RLU<br>Thailand | Home | RLU GUIDELINE | RLU How to | ความสำเร็จของ RLI | U hospital | กิจกรรมRLU   | กระดานถามดอบ | รายงานผลการดำเนินงาน RLU | Sign up | Sign in |
|-----------------|------|---------------|------------|-------------------|------------|--------------|--------------|--------------------------|---------|---------|
|                 |      |               |            |                   |            |              |              |                          |         |         |
| Username :      |      |               |            |                   | Passwo     | ord :        |              |                          |         |         |
| nawaporn.j      |      |               |            |                   | 01234      | 56789        |              |                          |         |         |
| ชื่อโรงพยาบาล   |      |               |            |                   | จังหวัด    |              |              |                          |         |         |
| хххх            |      |               |            |                   | хххх       |              |              |                          |         |         |
| เขตสุขภาพที่    |      |               |            |                   | ประเภท     | หน่วยงาน     |              |                          |         |         |
| хххх            |      |               |            |                   | โรงพย      | าบาลศูนย์    |              |                          |         |         |
| ชื่อ นามสกุล    |      |               |            |                   | เบอร์โท    | รศัพท์มือถือ |              |                          |         |         |
| хххх            |      |               |            |                   | хххх       |              |              |                          |         |         |
| e-mail address  |      |               |            |                   | รหัสหน่า   | วยงาน        |              |                          |         |         |
| хххх            |      |               |            |                   | XXXXX      |              |              |                          |         |         |
| ขนาดเดียง       |      |               |            |                   |            |              |              |                          |         |         |
| >= 120 เดียง    |      |               |            |                   |            |              |              |                          |         |         |
|                 |      |               |            |                   |            |              |              |                          |         |         |

4. เมื่อกรอกข้อมูลครบถ้วน กดปุ่ม **สมัครสมาชิก** 

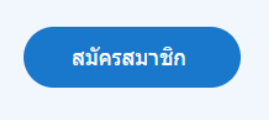

5. กดเลือกเมนู Sing in เพื่อลงชื่อเข้าใช้ระบบ e-report

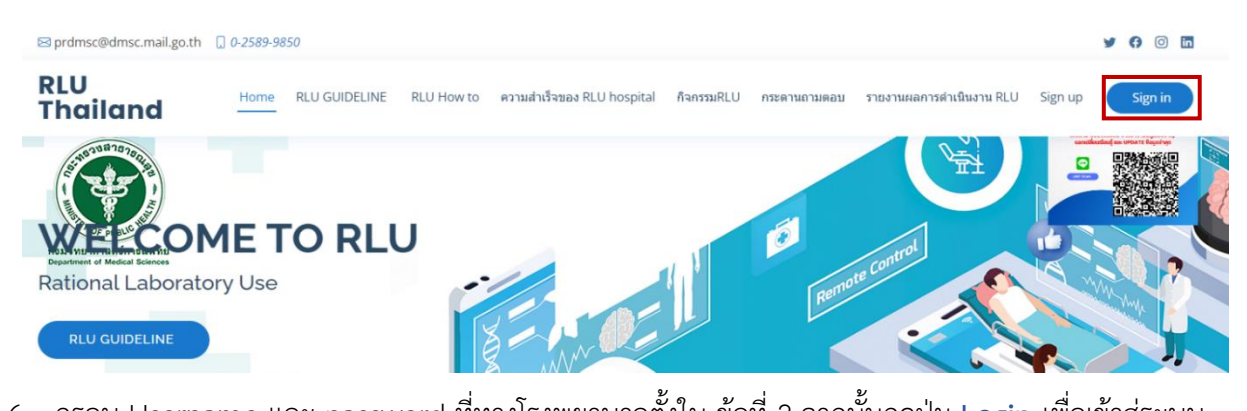

6. กรอบ Username และ password ที่ทางโรงพยาบาลตั้งใน <u>ข้อที่ 2</u> จากนั้นกดปุ่ม Login เพื่อเข้าสู่ระบบ

| e-report                 |           |               |                   |                               |              |              |                          |         |          |
|--------------------------|-----------|---------------|-------------------|-------------------------------|--------------|--------------|--------------------------|---------|----------|
| ⊠ prdmsc@dmsc.mail.go.th | 0-2589-98 | 350           |                   |                               |              |              |                          |         | y 🗭 🖸 in |
| RLU<br>Thailand          | Home      | RLU GUIDELINE | RLU How to        | ความสำเว็จของ RLU hospital    | กิจกรรมRLU   | กระดานถามตอบ | รายงานผลการดำเนินงาน RLU | Sign up | Sign in  |
|                          |           |               |                   | เข้าสู่ระบบ                   | L            |              |                          |         |          |
|                          |           |               |                   | สำหรับสมาชิกและผู้ดูแลเข้าจัด | จการเว็บไซต์ |              |                          |         |          |
|                          |           |               | Usernam<br>nawapo | ne :<br>rn.j                  |              |              |                          |         |          |
|                          |           |               | Passwor           | d :<br>                       |              |              |                          |         |          |
|                          |           |               |                   | Login                         |              |              |                          |         |          |

7. เลือกเมนู **รายงานผลการดำเนินงาน RLU** 

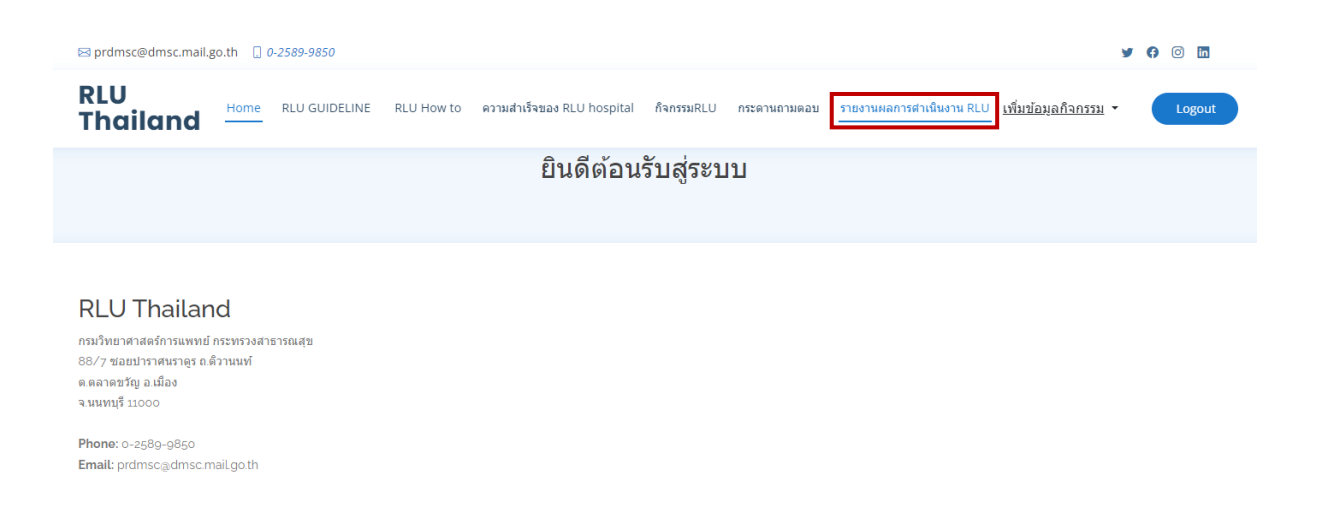

#### 8. การรายงานผลการดำเนินงาน RLU hospital

8.1 เลือกเมนู **"รายงานผลการดำเนินงาน RLU hospital"** เพื่อรายงานผล RLU hospital ตาม เกณฑ์บันได 4 ขั้น

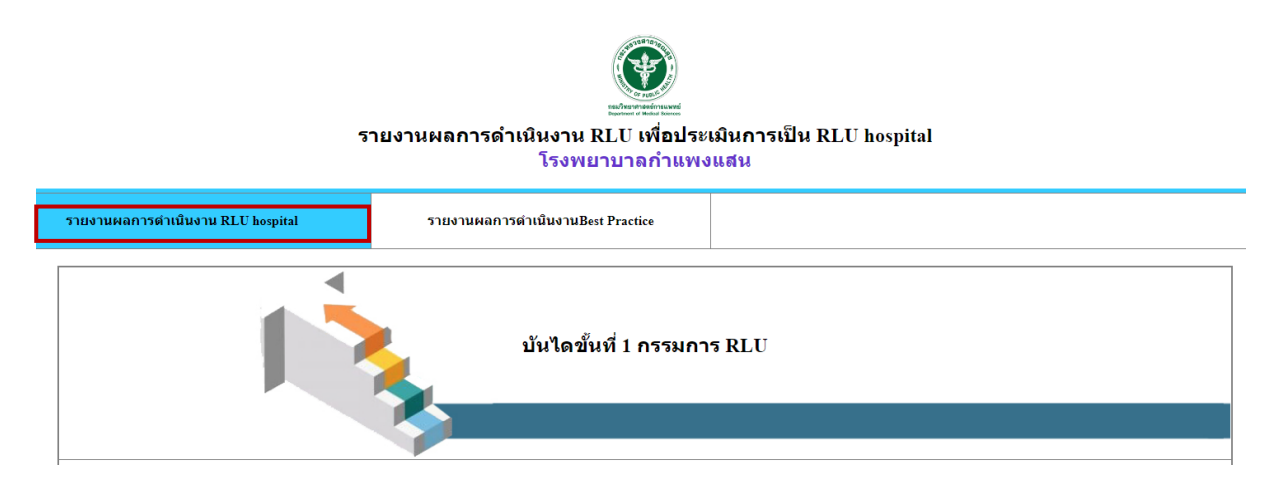

8.2 แนบหลักฐานตามเกณฑ์ที่ปรากฎในแต่ละหัวข้อเป็นไฟล์ .pdf เพียงไฟล์เดียวเท่านั้น

| บันไดขั้นที่ 1 กรรมการ RLU                                                                                     |  |  |  |  |  |  |  |  |
|----------------------------------------------------------------------------------------------------|--|--|--|--|--|--|--|--|
|                                                                                                    |  |  |  |  |  |  |  |  |
| 1) แต่งรังสถานกรรมการ RLU และแต่งรังรู้หันก็สร้อมหลัก (สารเรียการ) Mr. RLU หรือ RLU coordinator าลา)           |  |  |  |  |  |  |  |  |
|                                                                                                    |  |  |  |  |  |  |  |  |
| - มีสำสังแต่งตั้งคณะกรรมประมันขึ้นในสหสาขาวิทริพท์และเห็นของการโรงพยาบาล หรือผู้เสี่หารสูงสุด                  |  |  |  |  |  |  |  |  |
| und Midanity : [Choose File] No file choosen                                                                   |  |  |  |  |  |  |  |  |
| รายละเอียง:                                                                                                    |  |  |  |  |  |  |  |  |
| - มีสำสัมแห่งสั่งผู้รับมีละของหลักหรืออุประสานงานดำน RLU ที่ลงหมานโดยผู้อำนวยการโรงหยามาล หรือปุ่งที่หารสูงสุด |  |  |  |  |  |  |  |  |
| utul telianatis (Choose File) No fia chosen                                                                    |  |  |  |  |  |  |  |  |
| *108:809:                                                                                                    |  |  |  |  |  |  |  |  |
| - มีการงานการประมุม / มต์ / การนำไปปฏิบัติ                                                                     |  |  |  |  |  |  |  |  |
| utui tsiidanarse : (Choose File) No file choosen                                                               |  |  |  |  |  |  |  |  |
| TIBAL1698                                                                                                    |  |  |  |  |  |  |  |  |
|                                                                                                    |  |  |  |  |  |  |  |  |
|                                                                                                    |  |  |  |  |  |  |  |  |
| 12 จัดหาประกาสเจตมารมณ์มุงสุ XUU borpial ที่องนานโดยปูลีหมอการโรงพยายาล                                        |  |  |  |  |  |  |  |  |
| - มีประกศเฉลงกันสังในบาย RLU ที่มีสำนวยการโองหมายาล หรือปูนสีหารสุดสุด องานเป็นอายสังชานอีกเห                  |  |  |  |  |  |  |  |  |
| uuu tviilianaris: [Choose File] No file chosen                                                                 |  |  |  |  |  |  |  |  |
| runa:1698:                                                                                                    |  |  |  |  |  |  |  |  |
| - มีหลัดรานการสื่อสรร ที่นี่เกี่ยวข้ององนางอื่นหรวม                                                            |  |  |  |  |  |  |  |  |
| uuu/tvisiannyu: Otoose File   No file chosen                                                                   |  |  |  |  |  |  |  |  |
|                                                                                                    |  |  |  |  |  |  |  |  |
|                                                                                                    |  |  |  |  |  |  |  |  |
| บันทึกข้อมูลขึ้นที่ 1                                                                                          |  |  |  |  |  |  |  |  |

8.3 เมื่อแนบไฟล์เอกสารหลักฐาน หรือกรอกข้อมูลรายละเอียดในบันไดขั้นที่ 1 ครบถ้วนแล้ว กด ปุ่ม **บันทึกข้อมูลขั้นที่ 1** ระบบจะนำท่านไปสู่บันไดขั้นที่ 2

บันทึกข้อมูลขั้นที่ 1

8.4 เมื่อเข้าสู่บันไดขั้นที่ 2 ให้ท่านแนบหลักฐานตามเกณฑ์ที่ปรากฎในแต่ละหัวข้อเป็นไฟล์ .pdf เพียงไฟล์เดียวเท่านั้น และกดปุ่ม <mark>บันทึกข้อมูลขั้นที่ 2</mark> ระบบจะนำท่านไปสู่บันไดขั้นที่ 3

| <u>บับเไลขั้นที่ 1</u> - บันไลขั้นที่ 2                                                                                                    |  |  |  |  |  |  |
|----------------------------------------------------------------------------------------------------|--|--|--|--|--|--|
| บันไดขั้นที่ 2 วิเคราะห์ข้อมูล                                                                                                    |  |  |  |  |  |  |
|                                                                                                    |  |  |  |  |  |  |
| 2.1 วิเคราะท์ข้อมูล และคัดเลือก โรค หรือภาวะ หรือรายการตรวจที่เป็นปัญหาในการสั่งตรวจ (overutilization และ/หรือ underutilization)                                                                                                |  |  |  |  |  |  |
| - มีหลักฐานการประชุมและมดี รายงานผลวิเตราะท์ข้อมูลและคัดเลือกโรค หรือภาวะ หรือรายการตรวจที่เป็นปัญหาในการสั่งตรวจ (overutilization และ หรือ underutilization)<br>แบบไฟล์เอกสาร <u>Choose File</u> No file chosen<br>รายละเอียด: |  |  |  |  |  |  |
| - มีมัญชีรขยการโรด ฟรือภาวะ หรือรายการตรวจที่เป็นปัญหา (overstilization และ พรือ understilization)                                                                                                    |  |  |  |  |  |  |
| แบบไฟล์เอกสาร Choose File No file chosen<br>รายละเอียด:                                                                                                    |  |  |  |  |  |  |
|                                                                                                    |  |  |  |  |  |  |
| บันทึกข้อมูลขึ้นที่ 2                                                                                                    |  |  |  |  |  |  |

8.5 เมื่อเข้าสู่บันไดขั้นที่ 3 ให้ท่านแนบหลักฐานตามเกณฑ์ที่ปรากฎในแต่ละหัวข้อเป็นไฟล์ .pdf เพียงไฟล์เดียวเท่านั้น และกดปุ่ม <mark>บันทึกข้อมูลขั้นที่ 3</mark> ระบบจะนำท่านไปสู่บันไดขั้นที่ 4

| <u>บับใดขั้นที่ 1 - บับใดขั้นที่ 2</u> - บันใดขั้นที่ 3                                         |
|-------------------------------------------------------------------------------------------------|
| บับไดขั้นที่ 3 กำหนดมาตรการ เพื่อลด<br>over <mark>utiliz</mark> ation และ/หรือ underutilization |
|                                                                                                 |
| 11 ถ้ามนอนกอรการ แล้วแบวมามได้ได้เพื่อออ อนอกเป็นหน่อม และวันเรือ undervillingtion              |
|                                                                                                 |
| . มีหลักฐานแสดงมาตรการ หรือประกาศ หรือแนวหางของ รพ. ที่กำหนดในการปฏิบัติงาน                     |
| uuulikanars Choose File, No file chosen                                                         |
| ราบละเอียด:                                                                                     |
|                                                                                                 |
| บันหักข้อมูลขั้นที่ 3                                                                           |
|                                                                                                 |

8.6 เมื่อเข้าสู่บันไดขั้นที่ 4 ให้ท่านแนบหลักฐานตามเกณฑ์ที่ปรากฎในแต่ละหัวข้อเป็นไฟล์ .pdf

### เพียงไฟล์เดียวเท่านั้น และกดปุ่ม บันทึกข้อมูลขั้นที่ 4

| <u>บับโดขั้นที่ 1 - บับโดขั้นที่ 2</u> - <u>บับโดขั้นที่ 3</u> - บับไดขั้นที่ 4                        |  |  |  |  |  |  |
|----------------------------------------------------------------------------------------------------|--|--|--|--|--|--|
| 🚽 บันไดขั้นที่ 4 การประเมินผล                                                                          |  |  |  |  |  |  |
|                                                                                                    |  |  |  |  |  |  |
|                                                                                                    |  |  |  |  |  |  |
| 4.1 มีการกำหนดดัวขี้วัด และการประเมินผล RLU (ดัวขี้วัดด้าน overutilization และ/หรือ underutilization)  |  |  |  |  |  |  |
| - มีหลักฐานการกำหนดเป็นตัวขี้รัด RLU ของ รพ.ที่ระบุเป้าหมาย วัดผลได้ ที่ ผอ.รพ ลงนามเป็นลายลักษณ์อักษร |  |  |  |  |  |  |
| แนบไฟส์เอกสาร [Choose File] No file chosen                                                             |  |  |  |  |  |  |
| รายลงเรียด:                                                                                            |  |  |  |  |  |  |
|                                                                                                    |  |  |  |  |  |  |
| - มีหลักฐานการประเมินผลดังขี้รัด RLU                                                                   |  |  |  |  |  |  |
| แนนไฟล์เอกสาร [Choose File] No file chosen                                                             |  |  |  |  |  |  |
| รายสหมัยจะ                                                                                             |  |  |  |  |  |  |
|                                                                                                    |  |  |  |  |  |  |
| นันหักข้อมูลขั้นที่ 4                                                                                  |  |  |  |  |  |  |

8.7 ระบบจะขึ้นข้อความ **"ระบบได้บันทึกข้อมูลครบ 4 ขั้นตอนแล้ว"** แสดงว่าระบบได้บันทึก ข้อมูล RLU hospital ของท่านเรียบร้อยแล้ว ท่านสามารถ กดปุ่ม "กลับสู่หน้าหลัก" เพื่อดำเนินการอื่นๆ

> ระบบได้บันทึกข้อมูลครบ 4 ขั้นตอนแล้ว ก<sub>ลับสู่หน้าหลัก</sub>

#### 9 การรายงานผลการดำเนินงาน Best Practice

9.1 เลือกเมนู **"รายงานผลการดำเนินงาน Best Practice"** เพื่อรายงานผล Best Practice ตามเกณฑ์บันได 4 ขั้น

| รายงานผลการดำเนินงาน RLU เพื่อประเมิน Best Practice                                                                                                    |  |
|----------------------------------------------------------------------------------------------------|--|
| รายงานผลการดำเน็นงาน RLU hospital รายงานผลการดำเน็นงานBest Practice                                                                                                    |  |
| บันไดขั้นที่ 1 กรรมการ RLU                                                                                                    |  |
| 1.1 แต่งตั้งคณะกรรมการ RLU และแต่งตั้งผู้วับศิตชอบหลัก (อาจเรียกว่า Mr. RLU หรือ RLU coordinator ฯลฯ)<br>- มีการประบุมคณะกรรมการ ที่มีเรื่อง RLU อย่างสม่าเสมอ อย่างน้อย 2-3 เดือนต่อครั้ง<br>แนบไฟล์เอกสาร [Choose File] No file chosen |  |

9.2 แนบหลักฐานตามเกณฑ์ที่ปรากฏในแต่ละหัวข้อเป็นไฟล์ .pdf เพียงไฟล์เดียวเท่านั้น เพื่อรายงานผล Best Practice นอกเหนือเกณฑ์บันได 4 ขั้น ตามหัวข้อที่กำหนด หรือตามกิจกรรมเด่นที่ โรงพยาบาลได้ดำเนินการ

 9.3 เมื่อแนบไฟล์เอกสารหลักฐาน หรือกรอกข้อมูลรายละเอียดในบันไดขั้นที่ 1 ครบถ้วนแล้ว กดปุ่ม บันทึกข้อมูลขั้นที่ 1 ระบบจะนำท่านไปสู่บันไดขั้นที่ 2

| บันไดขั้นที่ 1 กรรมการ RLU                                                                                                    |  |  |  |  |  |  |  |  |
|----------------------------------------------------------------------------------------------------|--|--|--|--|--|--|--|--|
| 1.1 แต่งตั้งคณะกรรมการ RLU และแต่งตั้งผู้รับพืดชอบหลัก (อาจเรียกว่า Mr. RLU หรือ RLU coordinator ฯลฯ)                                                                                                    |  |  |  |  |  |  |  |  |
| - มีการประชุมคณะกรรมการ ที่มีเรื่อง RLU อย่างสม่าเสมอ อย่างน้อย 2-3 เดือนต่อครั้ง<br>แนบไฟล์เอกสาร Choose File No file chosen<br>รายละเอียด:<br>- มีหลักฐานการประสานงานของผู้รับผิดชอบหลักหรือผู้ประสานงานด้าน RLU กับหน่วยงานทางคลินิกและห้องปฏิบัติการ เช่น ประชุมกับ PCT หรือองศ์กรแพทย์<br>แนบไฟล์เอกสาร Choose File No file chosen<br>รายละเอียด:<br>- มีการปามติที่ประชุมเรื่อง RLU ไปปฏิบัติจริง ตามเวลาที่กำหนด<br>แนบไฟล์เอกสาร Choose File No file chosen |  |  |  |  |  |  |  |  |
| รายละเอียด:                                                                                                    |  |  |  |  |  |  |  |  |
| 1.2 จัดท่าประกาศเจตนารมณ์มุ่งสู่ RLU hospital ที่ลงนามโดยผู้อำนวยการโรงพยาบาล                                                                                                    |  |  |  |  |  |  |  |  |
| - กิจกรรมเด่น<br>แนบไฟล์เอกสาร Choose File No file chosen<br>รายละเอียด:<br>- กิจกรรมเด่น<br>แนบไฟล์เอกสาร Choose File No file chosen<br>รายละเอียด:<br>                                                                                                    |  |  |  |  |  |  |  |  |

9.4 กรอกข้อมูล Best Practice ในบันไดขั้นที่ 2, 3 และ 4 โดยแนบหลักฐานตามเกณฑ์ที่ ปรากฎในแต่ละหัวข้อเป็นไฟล์ .pdf เพียงไฟล์เดียวเท่านั้น และกดปุ่ม **บันทึกข้อมูลขั้นที่ 2, 3 และ 4 ตามลำดับ** 

| <u>มันใจสมาร์</u> 1 - มันใจสัมพ์ 2                                                                                                    |  |  |  |  |  |  |  |  |
|----------------------------------------------------------------------------------------------------|--|--|--|--|--|--|--|--|
| บันใดขั้นที่ 2 วิเคราะห์ข้อมูล                                                                                                    |  |  |  |  |  |  |  |  |
|                                                                                                    |  |  |  |  |  |  |  |  |
| 1.1 วิเตราะเข้อมูล และลัดเมือก โรด หรือการะ หรือรายเการตรรค์เป็นปัญหาในการตั้งตรรร (overuilization)                                                                         |  |  |  |  |  |  |  |  |
| - snonrofikānovinā impactājo filozieņēja na vientiemes.<br>1997. gada ar statīvas sauktas sauktas sauktas sauktas sauktas sauktas sauktas sauktas sauktas sauktas sauktas s |  |  |  |  |  |  |  |  |
| LULU VIALIANATY (Losses Fig. No fis closen                                                                                                    |  |  |  |  |  |  |  |  |
| า และและเ<br>ในต้อารณ์และว่า กลางนี้เมืองไป เรื่องกลางเห็นและและเป็นไป และ INT อนสอบพบที่ อนสอบพบทาง นักปลีให้สิงห                                                          |  |  |  |  |  |  |  |  |
|                                                                                                    |  |  |  |  |  |  |  |  |
| 51ar2úga                                                                                                    |  |  |  |  |  |  |  |  |
| - มีหลักฐานแสดงวิธีการหาสาเหตุที่แห่งรังก่อนกำหนดมาดอการ                                                                                                    |  |  |  |  |  |  |  |  |
| univisionary [Dicose Fig. to fis chosen                                                                                                    |  |  |  |  |  |  |  |  |
| stuaciābas:                                                                                                    |  |  |  |  |  |  |  |  |
| - กินกรรมเล่น                                                                                                    |  |  |  |  |  |  |  |  |
| uuu) waa ana (Choose File) to file chosen                                                                                                    |  |  |  |  |  |  |  |  |
| 1002.809:                                                                                                    |  |  |  |  |  |  |  |  |
| - กิจกรรมเด่น                                                                                                    |  |  |  |  |  |  |  |  |
| uuu/Waliandrs [Dissue File] No fite Josen                                                                                                    |  |  |  |  |  |  |  |  |
| 1162.dbs:                                                                                                    |  |  |  |  |  |  |  |  |
| - Aarossudu                                                                                                    |  |  |  |  |  |  |  |  |
| uuu/Valuunatas [Coosee File] to file chosen                                                                                                    |  |  |  |  |  |  |  |  |
| านอะเอียง:                                                                                                    |  |  |  |  |  |  |  |  |
|                                                                                                    |  |  |  |  |  |  |  |  |
| เป็นหักข้อมูลขึ้นที่ 2                                                                                                    |  |  |  |  |  |  |  |  |

9.4 เมื่อบันทึกข้อมูลขั้นที่ 4 เรียบร้อยแล้ว ระบบจะขึ้นข้อความ **"ระบบได้บันทึกข้อมูลครบ 4** ขั้นตอนแล้ว" แสดงว่าระบบได้บันทึกข้อมูล Best Practice ของท่านเรียบร้อยแล้ว ท่านสามารถ กดปุ่ม "กลับสู่ หน้าหลัก" เพื่อดำเนินการอื่นๆ

# ระบบได้บันทึกข้อมูลครบ 4 ขั้นตอนแล้ว

กลับสู่หน้าหลัก

้ท่านสามารถเปลี่ยนข้อมูลหลักฐานโดยการแนบข้อมูลใหม่ที่ต้องการ <mark>ระบบจะบันทึกข้อมูลล่าสุด</mark>

10 ระบบจะปิดเมื่อหมดเขตส่งผลงาน ในวันที่ 13 มิถุนายน 2567